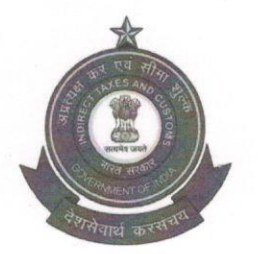

Directorate General of Systems & Data management Central Board of Indirect Tax & Customs First floor, NBCC Plaza, Pushp Vihar, New Delhi -110017 adg.si@icegate.gov.in

F.NO: IV (18)/08/2020-Systems-NBCC

Date: 28/07/2020

#### Advisory No - SI/08/2020 Dated 28/07/2020

#### Subject: - Launch of Self-Registration, Self-Password Reset over Internet and know your SSOID

This is in continuation to advisory SI/07/2019 dated 07/10/2019 (<u>https://www.cbic.gov.in/resources//htdocs-cbec/deptt\_offcr/Advisory-selfregOTP\_0910.pdf</u>), wherein DG systems had launched Self Registration and self-password reset facility. However, feature has its limitation that it could only be accessed through AIO on CBIC network i.e. on **Intranet**. However after allowing departmental officer to access applications remotely through <u>Myappstore.cbic.gov.in</u> (Refer Advisory SI/03/2020), large number of tickets were logged with Saksham Seva by departmental officers for resetting of their SSOID passwords. Till the password is reset by Saksham Seva and mail with new password is received by officer, he/she is deprived of accessing application.

2.0 In order to overcome difficulty of officer, DG Systems is happy to announce launch of Self-Registration and Self password Reset facility over **internet**. Now these features can be accessed through any device (e.g. desktop, Laptop, mobile etc.) with an internet connection using the link '<u>https://swayam.cbec.gov.in</u>'

Additionally, DG Systems is also launching **'Know your SSOID'** feature through which user can find out his/her SSOID by entering their registered email ID and the SSOID will be shared with the user through email immediately.

#### 3.0 Self-Registration:

By using Self-registration feature, users can update their contact details in a few clicks and without raising any request with Saksham Seva. This will enable users to receive updates about tickets logged with Saksham Seva, modifications to their profile, important advisories and updates from CBIC over SMS and email.

This step is a one-time activity. Most of the departmental officers have already completed this registration as per instructions given in advisory SI/07/2019. Remaining officers are requested to do so as it is a mandatory prerequisite for performing self-password reset over Internet and enabling on-demand authentication (ODA) for RSA 2FA.

NOTE: While entering contact details during self-registration, the CBIC email field is non editable. If your email ID displayed in this field is not your correct @gov.in/@nic.in email ID, please send an email to saksham seva from your official @gov.in/@nic.in@/@icegate.gov.in email ID asking to update your correct email ID mentioning your SSOID.

#### 4.0 Self-Password Reset

This facility will be available to all users who have completed their self-registration. Once officer's contact details are updated in CBIC system, he/she can reset their SSOID password using OTP, which will be sent on their registered contact information, without having to contact Saksham Seva. This feature can be used for below cases

- 1. User remembers his/her previous password and wants to change it
- 2. User has forgotten his/her password.

Please note that Saksham seva will soon stop resetting SSOID password for users as the above features enables users to have complete control over their SSOID password management.

5.0 A detailed step by step standard operating procedure for the above features has also been enclosed.

Vinayak Chandra Gupta

Additional Director General (Systems)

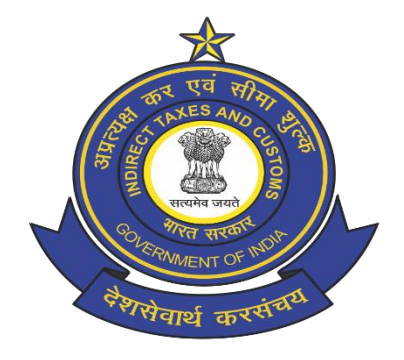

### **Central Board of Indirect Taxes and Customs**

### **Standard Operating Procedure (SOP)**

Self-Registration, Self-Password reset via OTP and Know your SSO Id

Version 1.0

July 2020

## Contents

| Case 1: First Time User Registration                             | 3  |
|------------------------------------------------------------------|----|
| Case 2: Registered user who wants to view/update his/her profile | 7  |
| Case 3: Forgot Password                                          | 13 |
| Case 4: Forgot SSO Id                                            | 16 |

### Use Cases

# **Case 1: First Time User Registration**

Go to link: <u>https://swayam.cbec.gov.in/</u> and below Login Screen will appear Enter your "SSO Id" and "SSO Id password" and click "**Continue**"

| COVERNMENT OF INDIRECT TAXES AND CUSTOMS<br>Department of Revenue, Ministry of Finance |
|----------------------------------------------------------------------------------------|
| Sign In:<br>Enter your SSOID and password                                              |
| 550ID:                                                                                 |
| Password:                                                                              |
| Continue <ul> <li>Forgot your password?</li> <li>Forgot your SSOID?</li> </ul>         |

#### Click Continue

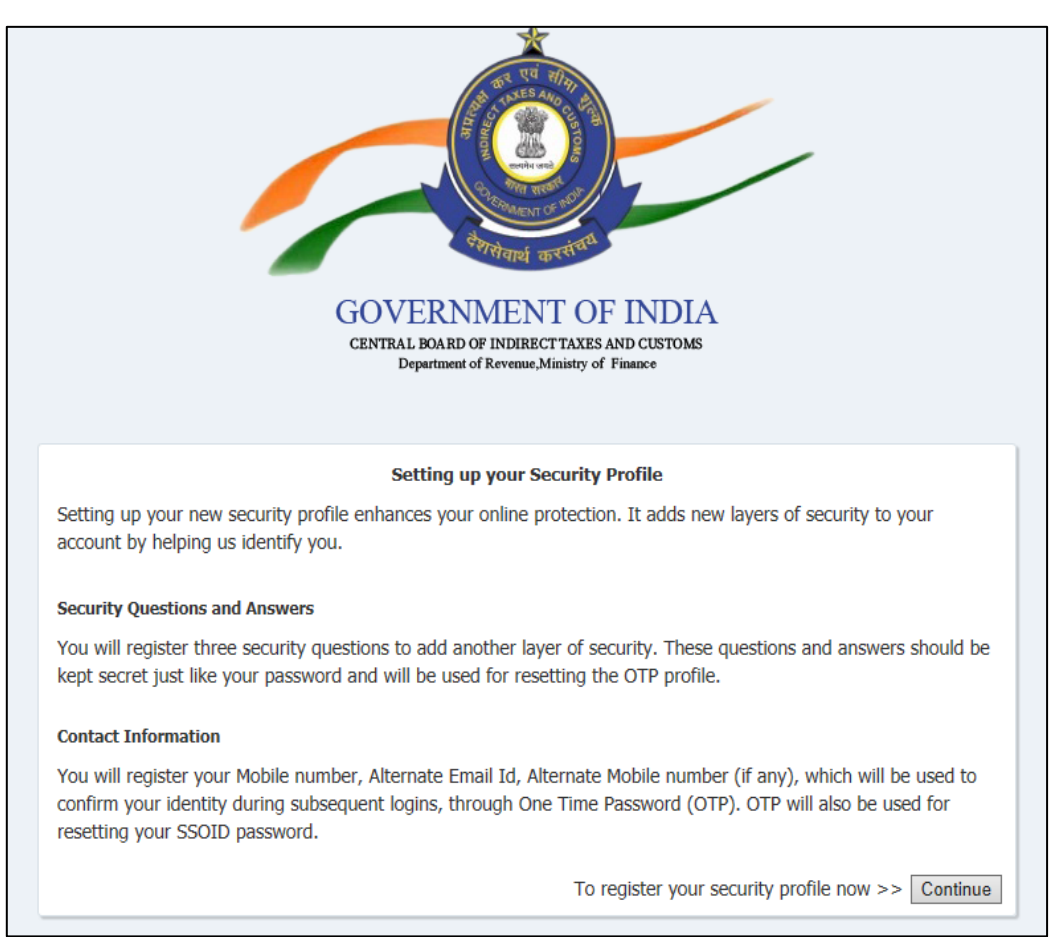

Register the Password Challenge Questions (Select all the three questions and set the Answers), click **Continue** 

| Plance coloct and and                                                     | Security Questions                                       |  |
|---------------------------------------------------------------------------|----------------------------------------------------------|--|
| Please select and answ                                                    | Security Questions                                       |  |
| Please select and answ<br>1) <mark>Select One</mark>                      | Security Questions over three unique security questions. |  |
| Please select and answ 1) Select One 2) Select One                        | Security Questions eer three unique security questions.  |  |
| Please select and answ<br>1) Select One<br>2) Select One                  | Security Questions ver three unique security questions.  |  |
| Please select and answ<br>1) Select One<br>2) Select One                  | Security Questions ver three unique security questions.  |  |
| Please select and answ<br>1) Select One<br>2) Select One<br>3) Select One | Security Questions ver three unique security questions.  |  |

Fill your contact details (Mobile number and Email Id) in "Self-Registration"

Mandatory fields: Mobile Phone, Alternate Email

**Optional Field**: Alternate Mobile(optional)

Check the declaration check box, click Continue and it will take you to "Profile Home Page" screen.

**NOTE:** CBIC Email field will be auto populated and is non editable. If it is blank or incorrect, please contact Saksham Seva at Saksham.seva@icegate.gov.in and get it updated otherwise you will not be able to complete your self-registration.

| COVERNMENT OF INDIA<br>CENTRAL BOARD OF INDIRECT TAXES AND CUSTOMS<br>Department of Revenue, Ministry of Finance                                                                        |
|----------------------------------------------------------------------------------------------------|
| Self Registration                                                                                                    |
| CBIC Email                                                                                                    |
| Mobile Phone                                                                                                    |
| Alternate Email                                                                                                    |
| Alternate                                                                                                    |
| Mobile                                                                                                    |
| ☑ I hereby declare that, contact details provided above belong to me.*                                                                                                    |
| Mandatory Fields                                                                                                    |
| <ul> <li>Govt. officers - If your displayed 'CBIC email' is not your correct<br/>@gov.in/@nic.in email Id or your @icegate.gov.in email Id, please<br/>contact Saksham Seva.</li> </ul> |
| <ul> <li>Other users - If your displayed @icegate.gov.in email Id is not correct,<br/>please contact Saksham Seva.</li> </ul>                                                           |
| ry be trademarks of their respective owners.                                                                                                    |
|                                                                                                    |
| Continue                                                                                                    |

On Successful registration, Profile Home Page will appear.

| Home<br>Ny Information<br>Manage your profile,<br>passwords and challenge<br>questions | Identity Self Service                                                                          | 80002075 ♥ 🚥<br>Self Service 🖧 Manage |  |
|----------------------------------------------------------------------------------------|------------------------------------------------------------------------------------------------|---------------------------------------|--|
|                                                                                        | Home<br>Home<br>My Information<br>Manage your profile,<br>passwords and challenge<br>questions | Self Service 🎎 Manage                 |  |

With this, One Time User registration has been completed.

## Case 2: Registered user who wants to view/update his/her profile

Go to link: <u>https://swayam.cbec.gov.in/</u> and below Login Screen will appear

Enter your "SSO Id" and "SSO Id password" and click "Continue"

| COVERNMENT OF INDIRECT TAXES AND CUSTOMS<br>Department of Revenue, Ministry of Finance |
|----------------------------------------------------------------------------------------|
| Sign In:<br>Enter your SSOID and password                                              |
| 550ID:                                                                                 |
| Password:                                                                              |
| Continue  • Forgot your password?  • Forgot your SSOID?                                |

### Select the preferred option for OTP, Click Continue

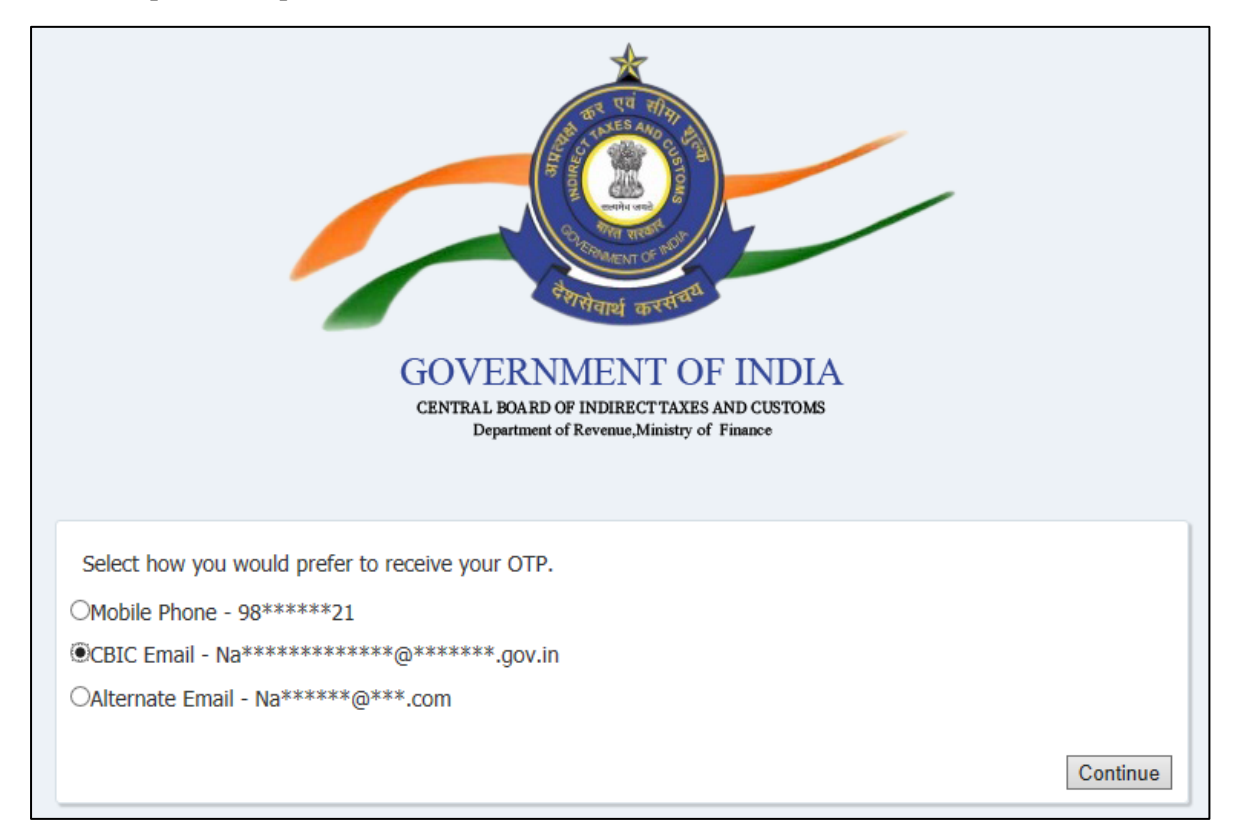

Depending on the preferred option, please check Email or Mobile on which OTP has been sent.

Enter the OTP and click **Continue** 

|                 | CENTRAL BOARD OF INDIRECT TAXES AND CUSTOMS<br>Department of Revenue, Ministry of Finance |          |
|-----------------|-------------------------------------------------------------------------------------------|----------|
| To confirm      | n your identity, enter the OTP sent to you in email.                                      |          |
| ОТР             | 47573 ×                                                                                   |          |
| Did n     Choos | ot receive OTP?<br>se different delivery method.                                          |          |
|                 |                                                                                           | Continue |

### In this case user has selected CBIC Email

**Note:** In case you have entered incorrect OTP and error occurred "**Invalid OTP**", click on "**Did not receive OTP**" to regenerate new OTP.

On Successful registration, Profile Home Page will appear.

| Identity Self Service                                                          | 80002075 ▼ ····<br>Sett Service Manage |
|--------------------------------------------------------------------------------|----------------------------------------|
| Home                                                                           |                                        |
|                                                                                |                                        |
| My Information<br>Manage your profile,<br>passwords and challenge<br>questions |                                        |
|                                                                                |                                        |
|                                                                                |                                        |
|                                                                                |                                        |

To view/update your contact details, click on "**My Information**" Page and Click on "**Reset Security Profile**" button

| Home My Information ×    |                                                                                  |                                        |                                |                   |
|--------------------------|----------------------------------------------------------------------------------|----------------------------------------|--------------------------------|-------------------|
| Navita Singh             |                                                                                  |                                        |                                | * Required fields |
| Basic User Informat      | ion                                                                              |                                        |                                |                   |
|                          |                                                                                  |                                        |                                | Apply Cancel      |
| User Logi                | n 80004385                                                                       | Officer Designation                    | Assistant Consultant           |                   |
| First Nam                | e Navita                                                                         | CBEC Email Id                          | Navita.SinghTCS@icegate.gov.in |                   |
| Middle Nam               | e                                                                                | * Alternate Email Id                   | navita.5@tcs.com               |                   |
| *Last Nam                | e Sinah                                                                          | * Mobile Number                        | 9811521821                     |                   |
| * Display Nam            |                                                                                  | Alt Mobile No                          |                                |                   |
| Note: For any modificati | <ul> <li>Navita Singn</li> <li>ion in User Profile, please contact Sa</li> </ul> | ksham Seva at Saksham.Seva@icegate.gov | <i>.</i> in                    |                   |
| Change Password          |                                                                                  |                                        |                                |                   |
| <u> </u>                 |                                                                                  |                                        |                                |                   |
|                          |                                                                                  |                                        |                                |                   |
|                          |                                                                                  | SSO ID Password Reset                  |                                |                   |
| Challenge Question       | s                                                                                |                                        |                                |                   |
|                          |                                                                                  | Set OAAM Challenge Questions           |                                |                   |
|                          |                                                                                  |                                        |                                |                   |
| Reset Security Profi     | le                                                                               |                                        |                                |                   |
|                          |                                                                                  | Reset Security Profile                 |                                |                   |
| Direct Reports           |                                                                                  |                                        |                                |                   |

| COVERNMENT OF INDIRECTTAXES AND CUSTOMS<br>Department of Revenue, Ministry of Finance                                                                                                   |
|----------------------------------------------------------------------------------------------------|
| Self Registration                                                                                                    |
| CBIC Email                                                                                                    |
| Mobile Phone                                                                                                    |
| Alternate Email                                                                                                    |
| Alternate                                                                                                    |
| Mobile                                                                                                    |
| ☑ I hereby declare that, contact details provided above belong to me.*                                                                                                    |
| * Mandatory Fields                                                                                                    |
| <ul> <li>Govt. officers - If your displayed 'CBIC email' is not your correct<br/>@gov.in/@nic.in email Id or your @icegate.gov.in email Id, please<br/>contact Saksham Seva.</li> </ul> |
| <ul> <li>Other users - If your displayed @icegate.gov.in email Id is not correct,<br/>please contact Saksham Seva.</li> </ul>                                                           |
| ry be trademarks of their respective owners.                                                                                                    |
| Continue                                                                                                    |

Validate the information and click on "**Continue**". If there is any change in your contact details, then please update the current contact details and then click **Continue** 

Profile Home Page will appear.

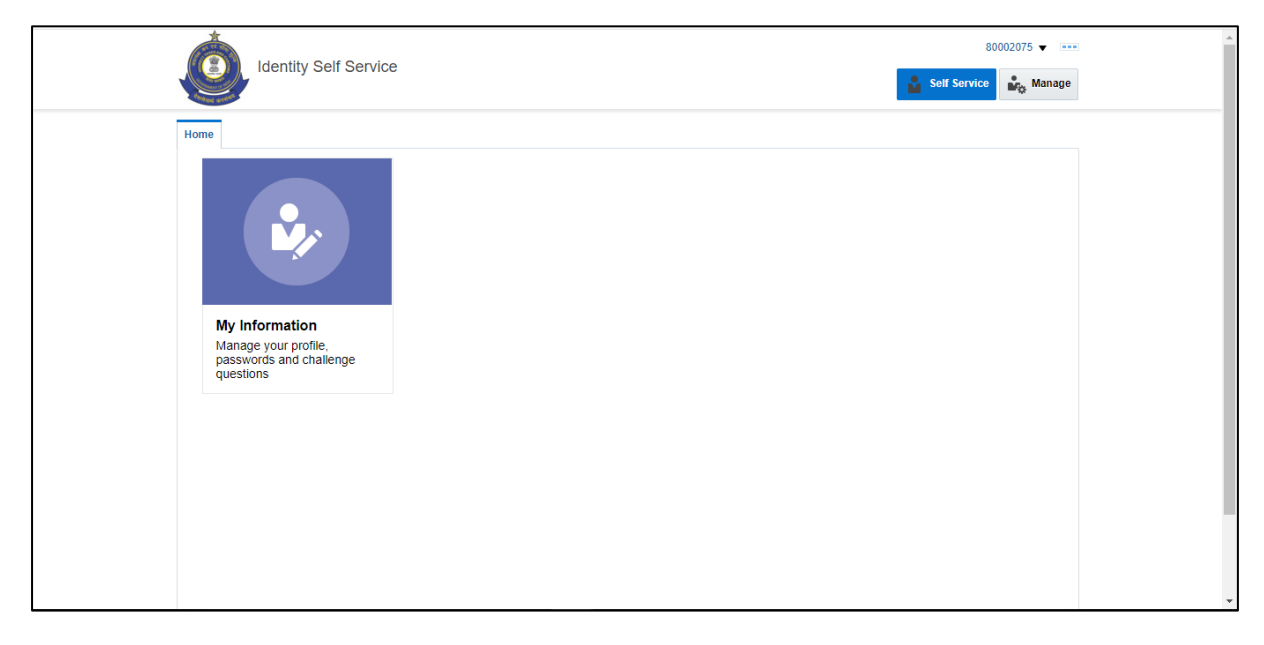

## **Case 3: Forgot Password**

This case will work only when user is already registered.

Go to link: <u>https://swayam.cbec.gov.in/</u>

Below Screen will appear, click on "Forgot your Password?"

|          | CONTRAL BOARD OF INDIRECT TAXES AND CUSTOMS<br>Department of Revenue, Ministry of Finance |
|----------|-------------------------------------------------------------------------------------------|
| Sign In: | Enter your SSOID and password                                                             |
|          | SSOID:                                                                                    |
|          | Password:                                                                                 |
|          | Continue <ul> <li>Forgot your password?</li> <li>Forgot your SSOID?</li> </ul>            |

Enter the SSO Id, click **Continue** 

|            | CENTRAL BOARD OF INDIRECT TAXES AND CUSTOMS<br>Department of Revenue, Ministry of Finance |
|------------|-------------------------------------------------------------------------------------------|
| Enter your | Forgot Password<br>SSOID                                                                  |
| SSOID:     | 80004385 ×                                                                                |
|            |                                                                                           |

### Select the preferred option for OTP, Click Continue

| CONTRAL BOARD OF INDIRECT TAXES AND CUSTOMS<br>Department of Revenue, Ministry of Finance |          |
|-------------------------------------------------------------------------------------------|----------|
| Select how you would prefer to receive your OTP.                                          |          |
| OMobile Phone - 98*****21                                                                 |          |
| CBIC Email - Na*******@******@******.gov.in                                               |          |
| OAlternate Email - Na*****@***.com                                                        |          |
|                                                                                           | Continue |

Note: Depending on the preferred option, please check Email or Mobile on which OTP has been sent.

Enter the OTP and click **Continue** 

|                                        | COVERNMENT OF INDIA<br>CENTRAL BOARD OF INDIRECT TAXES AND CUSTOMS<br>Department of Revenue, Ministry of Finance |          |
|----------------------------------------|----------------------------------------------------------------------------------------------------|----------|
| To confirm                             | n your identity, enter the OTP sent to you in email.                                                             |          |
| ОТР                                    | 34561 ×                                                                                                    |          |
| <ul><li>Did no</li><li>Choos</li></ul> | ot receive OTP?<br>e different delivery method.                                                                  |          |
|                                        |                                                                                                    | Continue |

**Note:** In case you have entered incorrect OTP and error occurred "**Invalid OTP**", click on "**Did not receive OTP**" to regenerate new OTP.

Enter the New Password, Confirm New Password and click Submit.

|            | CENTRAL BOARD OF INDIRECT TAXES AND CUSTOMS<br>Department of Revenue, Ministry of Finance                                                                                                    |  |
|------------|----------------------------------------------------------------------------------------------------|--|
|            | Reset Your Password                                                                                                    |  |
| Ple        | lease enter your new password twice.                                                                                                    |  |
| A          | valid password must meet all of the following conditions:                                                                                                    |  |
|            | <ul> <li>Password must be at least 10 character(s) long.</li> <li>Password must contain characters from at least three out of following five categories : <ol> <li>Uppercase alphabetic characters (A-Z)</li> <li>Lowercase alphabetic characters (a-z)</li> <li>Numerals (0-9)</li> <li>Non-alphanumeric characters (for example: !, \$,#, or %)</li> <li>Unicode characters.</li> </ol> </li> <li>Password must not contain any of user ID, first name or last name.</li> <li>Password must not be one of 3 previous passwords.</li> </ul> |  |
| New        | w Password                                                                                                    |  |
| Con<br>Pas | nfirm New<br>ssword                                                                                                    |  |
|            | Submit                                                                                                    |  |
|            | Cancel                                                                                                    |  |

Note: Please check the Password policy while setting the new password

After successful password reset, please login with new password

# Case 4: Forgot SSO Id

This will work only when officer's CBIC email id is updated in CBIC's database. If officer's email id is not updated in CBIC's database, then he/she has to contact Saksham Seva.

Go to link: https://swayam.cbec.gov.in/

Below Screen will appear, click on "Forgot your SSOID?"

|                                           | CENTRAL BOARD OF INDIRECT TAXES AND CUSTOMS<br>Department of Revenue, Ministry of Finance |                   |
|-------------------------------------------|-------------------------------------------------------------------------------------------|-------------------|
| Sign In:                                  | Enter your SSQID and password                                                             |                   |
|                                           |                                                                                           |                   |
|                                           | SSOID:                                                                                    |                   |
|                                           | Password:                                                                                 |                   |
|                                           | Continue                                                                                  |                   |
|                                           | <ul><li>Forgot your password?</li><li>Forgot your SSOID?</li></ul>                        |                   |
|                                           |                                                                                           |                   |
| Identity Self Service                     |                                                                                           | Anonymous 🔻 🚥     |
| Forgot SSOID                              |                                                                                           | Cancel Submit     |
| Please identify yourself * E-mail Address |                                                                                           | * Required field. |

Enter your CBIC Email ID

| Identity Self Service                      | Anonymous 👻 🚥     |
|--------------------------------------------|-------------------|
| Forgot SSOID                               | Cancel Submit     |
| Please identify yourself  * E-mail Address | * Required field. |

### Click Submit.

After clicking on Submit, an email with SSO Id, will be delivered to your CBIC Email ID

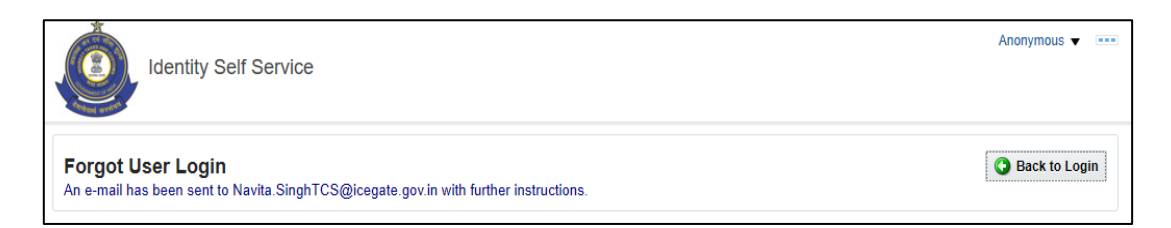

### Click on Back to Login.

In case you have received below error screen, then either your SSO Id doesn't exist or CBIC email id entered by you is not updated in your SSO Id.

| Identity Self Service                                                     | Anonymous 🔻 🚥 |
|---------------------------------------------------------------------------|---------------|
| Forgot User Login<br>User details specified does not exist.               | Back to Login |
| Copyright @ 2001, 2015, Oracle and/or its affiliates. All rights reserved |               |
|                                                                           |               |
|                                                                           |               |
|                                                                           |               |
|                                                                           |               |

----- End of Document -----